## Gør klar til at købe en nye pakke

For at kunne købe en ny pakke skal dine PA fra "Income Wallet" til "Dream Wallet"

| <ul> <li>Event</li> <li>Regis</li> </ul> | t Tickets Hurry | PA 380.28     | JNX 4106.18  |
|------------------------------------------|-----------------|---------------|--------------|
| 😯 Regis                                  |                 |               | ≙ ( )        |
|                                          | ster Member     | Income Wallet | Dream Wallet |
| Profile                                  | ile Management  |               |              |

Gå først i "Income Wallet og i "Withdraw Request" i menuen til venstre Derefter øverst til højre i "New withdraw request"

\_\_\_\_\_

| ≍ ∱0                                                |                  |                         |             |                            |                   |                |             |        |
|-----------------------------------------------------|------------------|-------------------------|-------------|----------------------------|-------------------|----------------|-------------|--------|
| Event Tickets     Hurry     Register Member         | Withdraw Request |                         |             | NEW WITHDRAW REQUEST       |                   |                |             |        |
| Profile Management                                  |                  |                         |             |                            |                   |                | Search      | Î      |
| ► 🖻 Leaders<br>Appointments                         | S. No Date       | Requested<br>Amount     | TXN Charges | Paid Amount                | Wallet<br>Address | Payment Mode   | Status      | Action |
| PACKAGE MANAGEMENT                                  |                  |                         |             |                            |                   |                |             |        |
| 📜 Buy                                               |                  |                         |             |                            |                   |                |             |        |
| ► 🔚 Package Report                                  |                  |                         |             |                            |                   |                |             |        |
| WALLETS                                             |                  |                         |             |                            |                   |                |             |        |
| ▼ 💽 Income Wallet                                   |                  |                         |             |                            |                   |                |             |        |
| Wallet Balance     Withdraw                         |                  |                         |             |                            |                   |                |             |        |
| * Transaction Report                                |                  |                         |             |                            |                   |                |             |        |
| Withdraw Request     Dream Wallet                   |                  |                         |             |                            |                   |                |             |        |
|                                                     |                  |                         |             | Ince                       | ome Wallet        |                |             |        |
|                                                     |                  |                         |             | Bal<br>380                 | ance              |                | VIEW REPORT |        |
|                                                     |                  |                         |             |                            |                   |                |             |        |
| Vælg "Dream Wallet" og skriv o                      |                  | Withdrawal Request Form |             |                            |                   |                |             |        |
| beløb du vil overføre, der skal s                   | stå              |                         |             |                            |                   |                |             |        |
| mindst 1, så her overfører vi 37                    |                  | Withdrawal Request Form |             |                            |                   |                |             |        |
|                                                     |                  |                         |             | Dream Wal     Upto 1-3 wor | let<br>king days  |                |             |        |
| Dit "Transaction password" er o                     | det samme        |                         |             | External W                 | allet             |                |             |        |
| som du bruger til at logge ind med ved start i DCT. |                  |                         |             | Amount*                    | king days         | Charges Percer | itage *     |        |
|                                                     |                  |                         |             | 379                        |                   | 3              |             |        |
| Tryk "Submit"/indsend                               | <b>6</b>         |                         |             | 0x64abed4b9                | 431ace8b78db      | 0456c597952f8  | 3c9da74     |        |
| Der gar ca. 1 dag inden de er ov                    | /erført.         |                         |             | - Transaction Passw        | ord *             |                |             |        |
|                                                     |                  |                         |             |                            | •••               |                |             |        |
|                                                     |                  |                         |             | SUBMIT                     |                   |                |             |        |
|                                                     |                  |                         |             |                            |                   |                |             |        |
|                                                     |                  |                         |             |                            |                   |                |             |        |

Når pengene er overført får du en mail på det og du kan se det på dit "Dashboard"

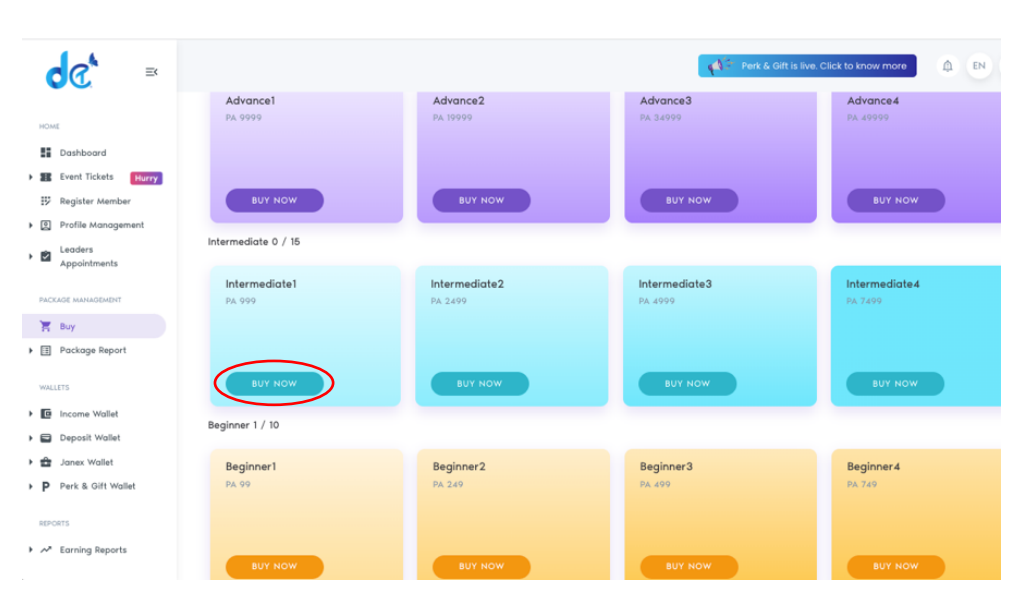

Tryk på "Buy now" ud for den pakke du ønsker at købe

Vælg "Dream Wallet" i "Wallet type" og tryk "Submit" HUSK at trykke "Confirm" på næste billede inden 30 sek.

| Buy Package   | Buy Package                                                                                                    |                                                                                                    |
|---------------|----------------------------------------------------------------------------------------------------|----------------------------------------------------------------------------------------------------|
| CANCEL SUBMIT | Charges in Janex : 3<br>JXX<br>I PA = 9.13 JNX<br>Tetal Package Price<br>2276.97 JNX<br>* This is the Approx, janex<br>according to the current<br>price.<br>O BACK CONFIRM | Thank you for your request. We are doing our best to process<br>your request. Please check the status in 20 minutes. Thanks<br>for your patience. |
|               | 11                                                                                                    |                                                                                                    |

Du skal nu vente i ca. 20 min inden du får en mail eller kan se under "Package Management" i "All List" at du har købt en pakke i dag.

Det er en god ide at tjekke dette, så du ved dit køb er gået igennem.

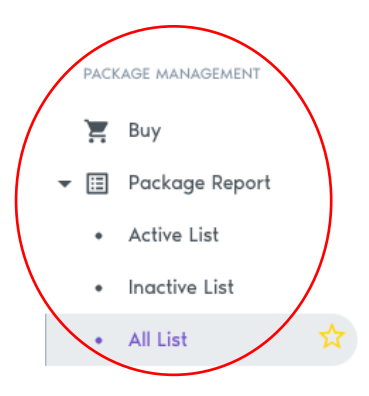

Nu kan du igen læne dig tilbage og se hvor let det er at tjene penge mens du sover 😃